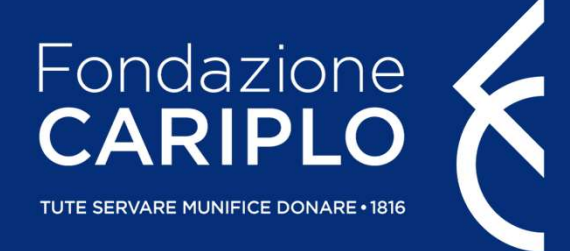

# Guida inserimento progetto

Bando Ricerca Sociale e Umanistica per una società che cambia

Guida inserimento progetto – Ricerca Sociale e Umanistica

# Accesso all'Area Riservata

Nel caso in cui non si disponga di username e password per l'accesso all'Area Riservata, sarà necessario procedere alla registrazione. Per ricevere le credenziali di accesso rivolgersi al Grant Office della propria Organizzazione.

Dal sito istituzionale di Fondazione Cariplo, <u>www.fondazionecariplo.it</u>, si può accedere all'Area Riservata tramite il collegamento **«LOGIN»** in alto a destra.

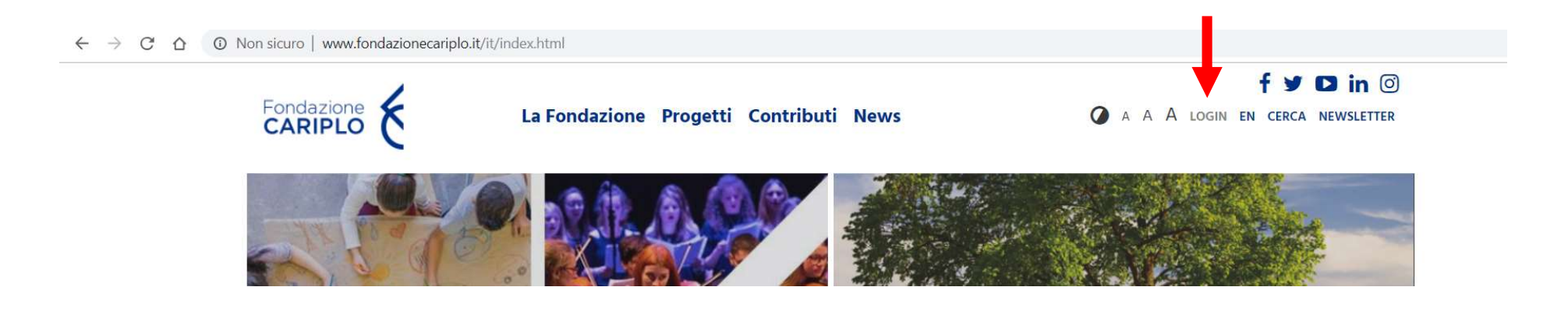

### Cliccare «Nuovo progetto» e, successivamente, «Bandi».

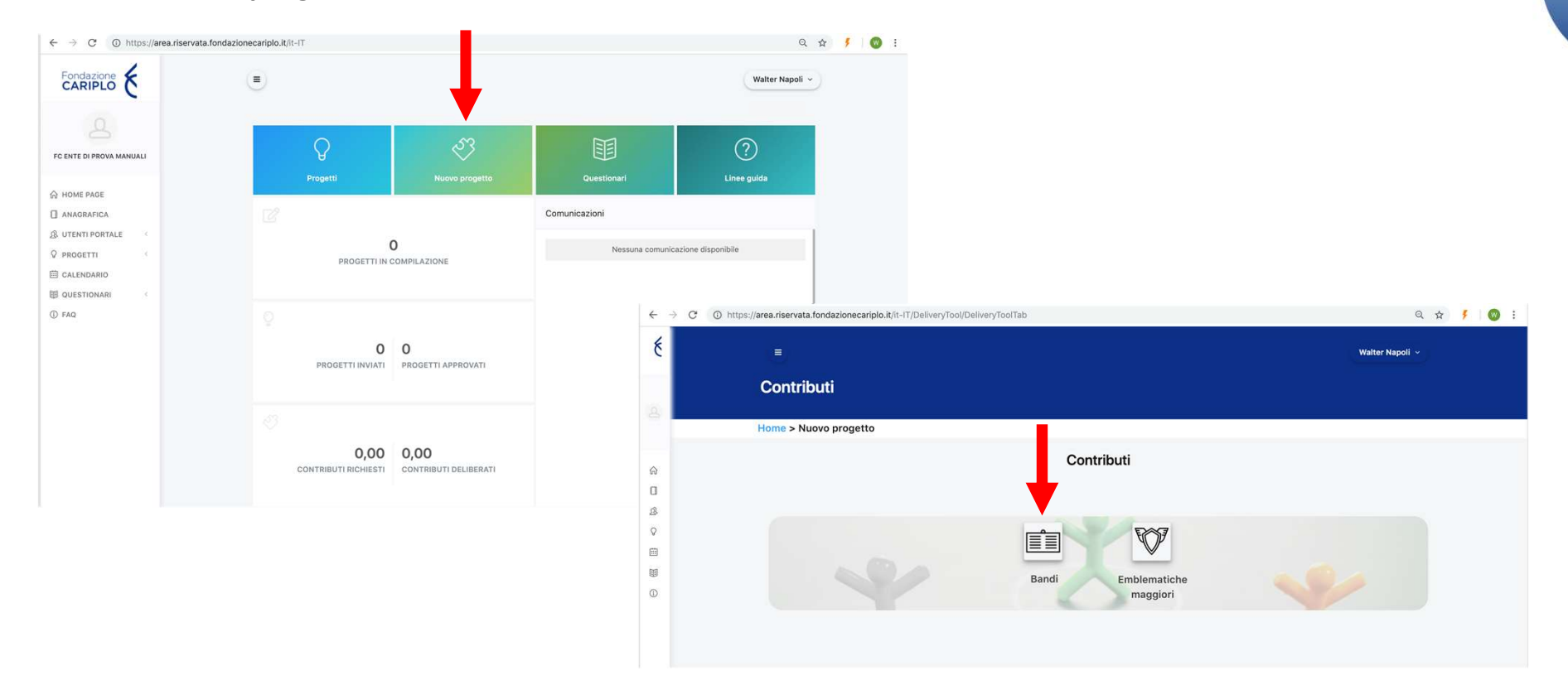

Da questa pagina sarà possibile selezionare l'area filantropica Ricerca Scientifica per visualizzare il bando Ricerca Sociale e Umanistica. Cliccare sul nome dello strumento erogativo per accedere alla pagina di riepilogo del bando al cui interno sono presenti le informazioni utili ai fini della presentazione.

| Ricerca Scientifica |                                                                 |                   |                    |          |  |  |  |
|---------------------|-----------------------------------------------------------------|-------------------|--------------------|----------|--|--|--|
|                     |                                                                 | Cerca:            |                    |          |  |  |  |
| \$                  | TITOLO 🗢                                                        | DATA DI INIZIO \$ | DATA DI SCADENZA 🌩 | STATO \$ |  |  |  |
| <b>e</b>            | Ricerca Sociale e Umanistica per una<br>società che cambia      | 03/05/2021        | 30/06/2021         | Aperto   |  |  |  |
| <b>e</b>            | Economia Circolare: ricerca per un futuro<br>sostenibile - 2021 | 30/03/2021        | 17/05/2021         | Aperto   |  |  |  |
| <b>e</b>            | DigitarSi                                                       | 15/03/2021        | 31/05/2021         | Aperto   |  |  |  |
|                     |                                                                 |                   |                    |          |  |  |  |

Per iniziare la compilazione del progetto cliccare **«Richiedi contributo»**. In basso a sinistra, sotto a «Note», è presente la sezione «Allegati».

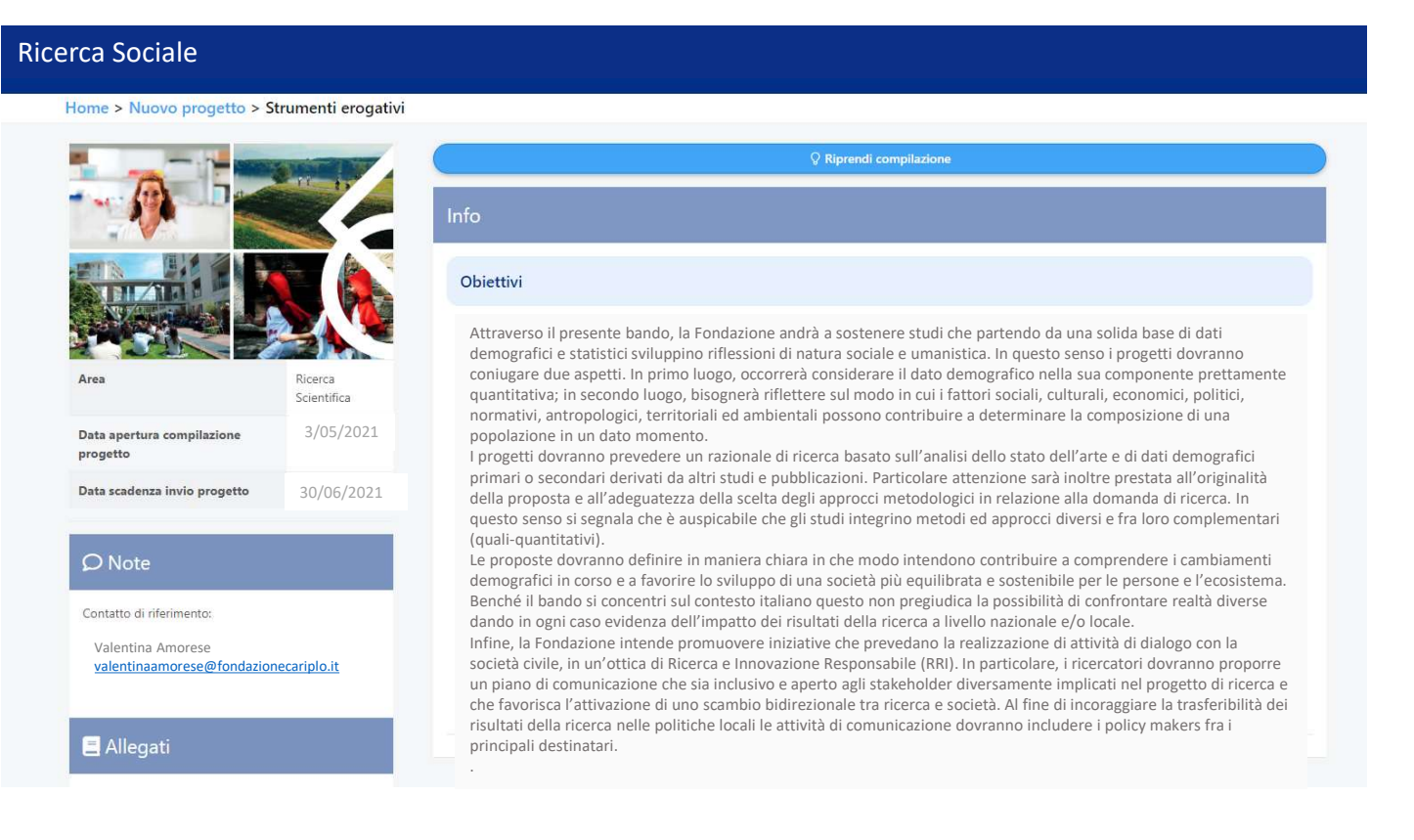

## Informativa

Per poter proseguire è necessario accettare la privacy premendo **«Accetta termini e condizioni»**. Una volta che il pulsante si colora di verde proseguire con la freccia verso destra presente nella barra grigia, comparsa dopo l'accettazione.

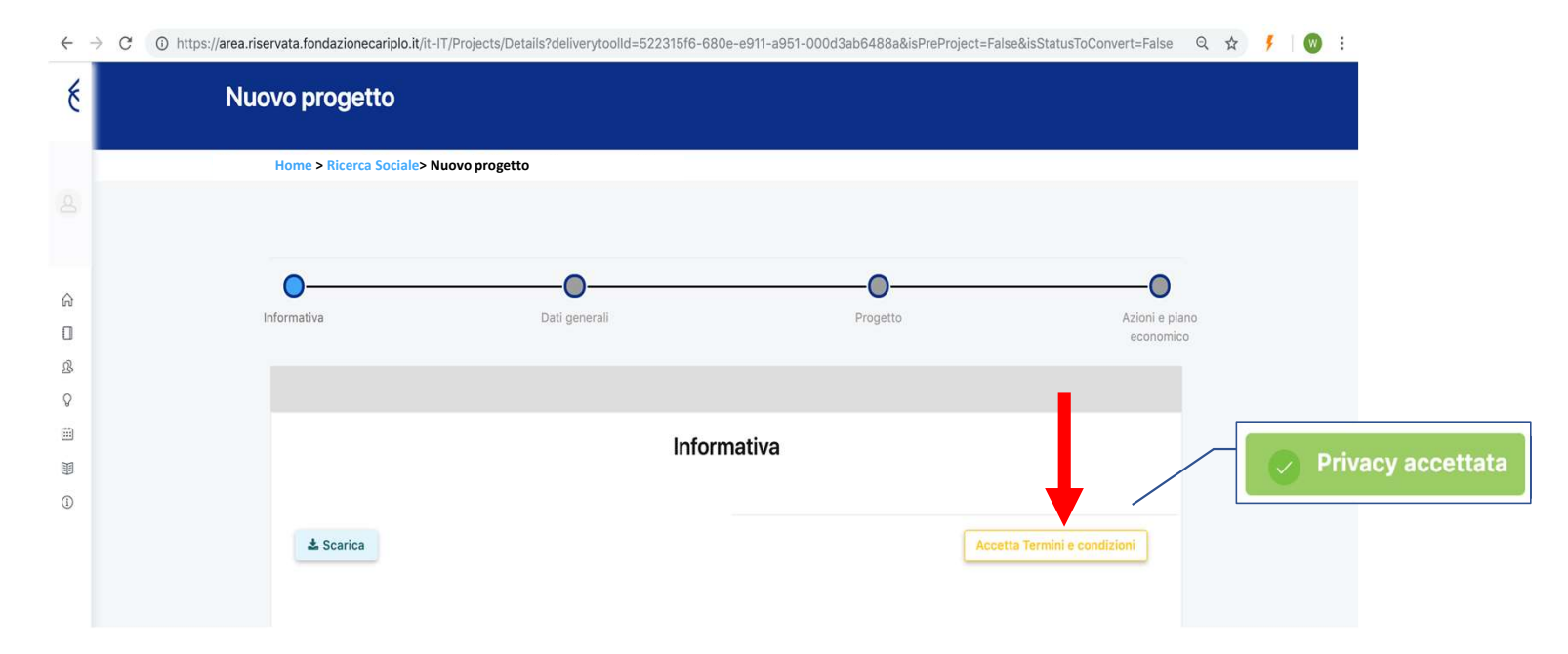

#### E' possibile spostarsi tra le varie sezioni:

- cliccando sui ink Home > Progetti in compilazione > Dettagli Ricerca Sociale > Ricerca Sociale
- usando la progress bar interattiva

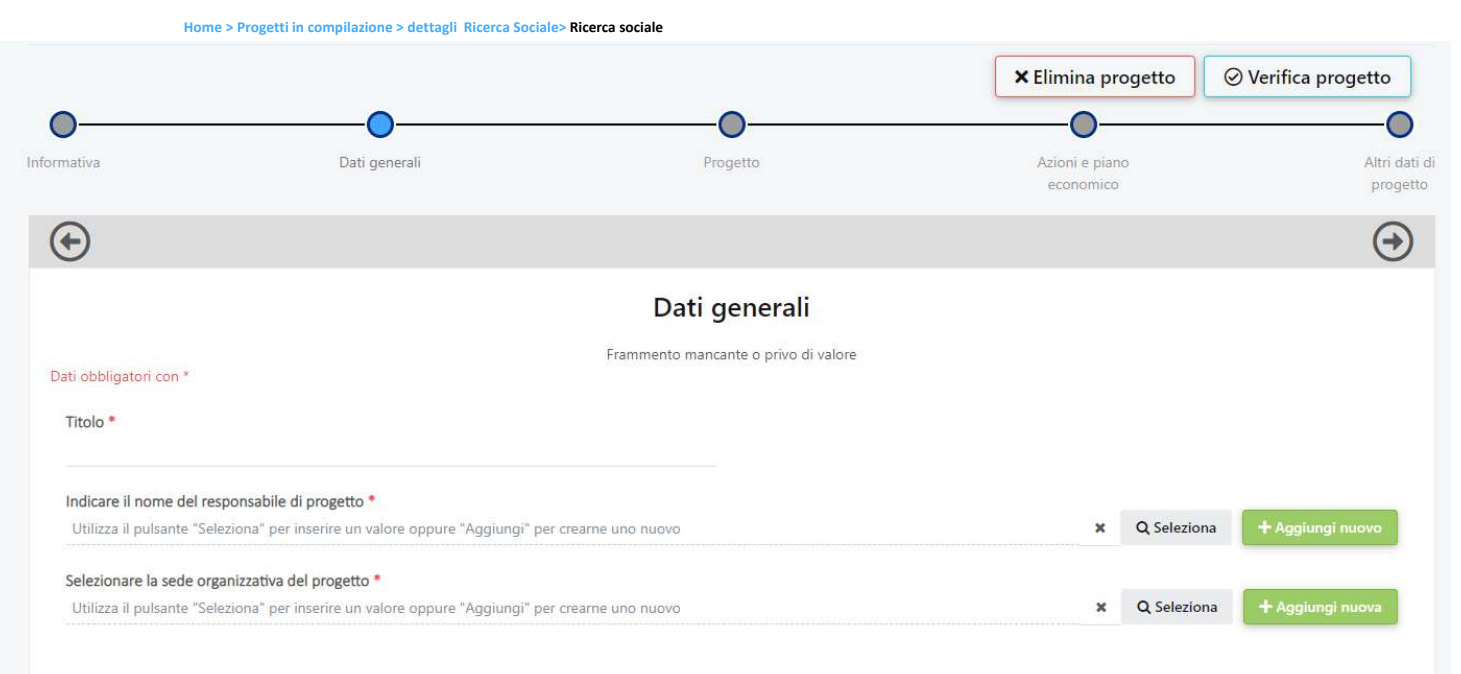

È possibile eliminare il progetto in qualsiasi momento prima di averlo inviato, premendo **«Elimina progetto»**.

Indicare titolo del progetto e nominativo del responsabile dell'unità capofila. Cliccare:

- «Seleziona» per gli utenti già inseriti a sistema
- «Aggiungi nuovo» per i nuovi utenti

Guida inserimento progetto - Ricerca Sociale e Umanistica

- E' possibile spostarsi all'interno della sezione progetto utilizzando:
- il menù verticale
- i pulsanti «Precedente» e «Successivo» a fondo pagina

#### Progetto

In questa sezione è possibile inserire da Dynamics 365 delle linee guida per la compilazione delle form

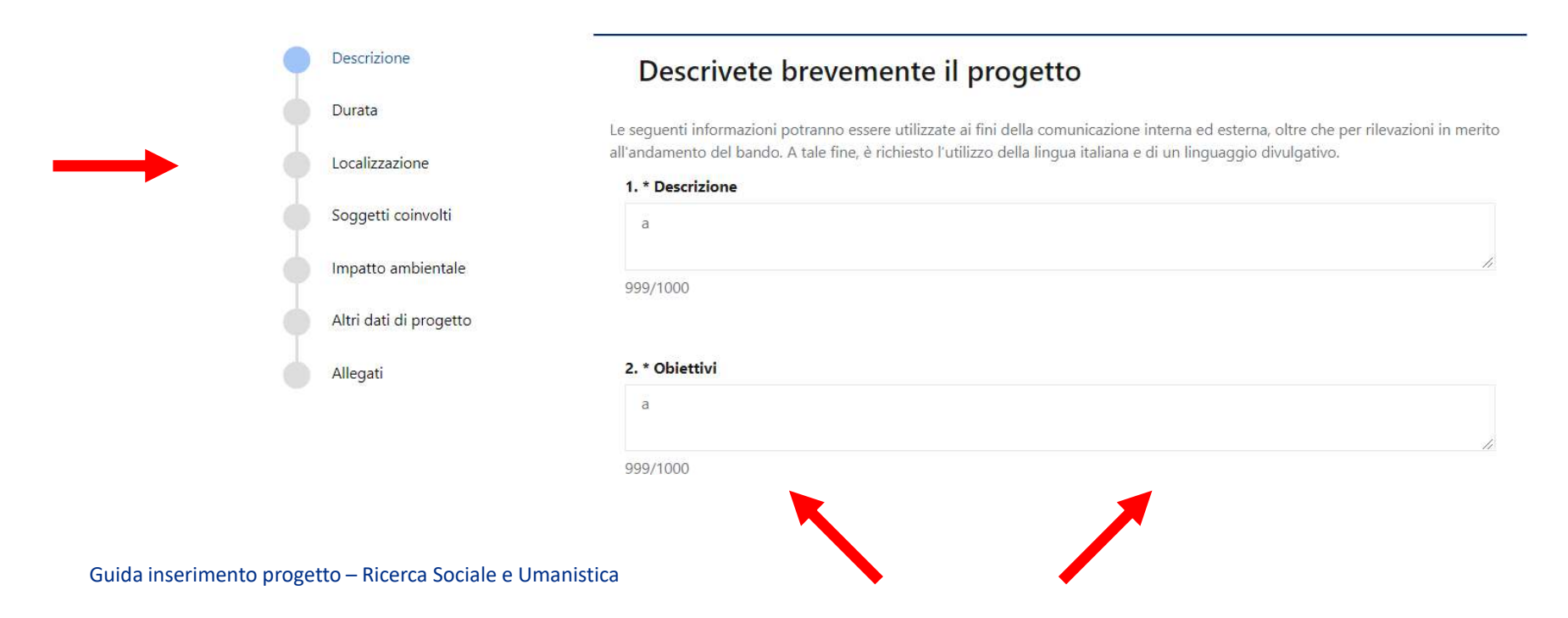

# Inserimento progetto - Descrizione

Compilare tutti i box in lingua italiana rispettando i limiti indicati.

| Descrizione            | Descrivete brevemente il progetto                                                                                  |
|------------------------|----------------------------------------------------------------------------------------------------|
| Durata                 |                                                                                                    |
| Localizzazione         | all'andamento del bando. A tale fine, è richiesto l'utilizzo della lingua italiana e di un linguaggio divulgativo. |
| Ĩ                      | 1. * Descrizione                                                                                                   |
| Soggetti coinvolti     | а                                                                                                    |
| Impatto ambientale     | 1                                                                                                    |
| Altri dati di progetto | aaa/1000                                                                                                    |
|                        |                                                                                                    |
| Allegati               | 2. * Objettivi                                                                                                    |
|                        | a                                                                                                    |
|                        | 999/1000                                                                                                    |
|                        |                                                                                                    |
|                        | 3. * Strategie                                                                                                    |
|                        | а                                                                                                    |
|                        | 000//000                                                                                                    |
|                        | 333/1000                                                                                                    |
|                        | A * Disultati attasi                                                                                               |
|                        | a                                                                                                    |
|                        |                                                                                                    |
|                        |                                                                                                    |

# Inserimento progetto - Durata

Inserire data prevista di avvio e fine progetto.

|                        | Progetto                             |                                                                                                    |
|------------------------|--------------------------------------|----------------------------------------------------------------------------------------------------|
|                        | Frammento mancante o privo di valore |                                                                                                    |
| Descrizione            | Durata prevista del progetto         |                                                                                                    |
| Durata                 |                                      |                                                                                                    |
| Laulinuminum           | 5. * Data inizio (gg-mm-aaaa)        |                                                                                                    |
| Localizzazione         | 22/04/2022                           |                                                                                                    |
| Soggetti coinvolti     |                                      |                                                                                                    |
| Impatto ambientale     | 6. * Data fine (gg-mm-aaaa)          |                                                                                                    |
| Altri dati di progetto | gg/mm/2024                           |                                                                                                    |
| Allegati               | Proved funda                         | Current Current Curren |
|                        |                                      |                                                                                                    |
|                        |                                      |                                                                                                    |
|                        |                                      |                                                                                                    |

# Inserimento progetto - Localizzazione

1. Cliccare **«Aggiungi»** per inserire la localizzazione dell'intervento. Ripetere l'operazione nel caso sia necessario inserirne più di una;

| nformativa                                                    | Dati generali                                                  | Progetto           | ► Elimina progetto<br>Azioni e pia<br>economice | <ol> <li>Compilare</li> <li>Cliccare «</li> </ol>                                                   | i campi selezionar<br>Salva».                                                                         | ndo dal menù           | a tendina;         |
|---------------------------------------------------------------|----------------------------------------------------------------|--------------------|-------------------------------------------------|----------------------------------------------------------------------------------------------------|----------------------------------------------------------------------------------------------------|------------------------|--------------------|
|                                                               | Progetto                                                       |                    |                                                 | Informativa                                                                                         | Dati generali                                                                                         | Progetto               | × Elimina progetto |
| Descrizione<br>Durata<br>Localizzazione<br>Soggetti coinvolti | Localizzazioni dell'interve<br>NAZIONE PROVINCIA<br>+ Aggiungi | COMUNE             | ZONA                                            | ۲                                                                                                   | Progetto                                                                                              |                        |                    |
| Altri dati di progetto<br>Allegati                            | Precedente                                                     |                    | Successivo                                      | Descrizione<br>Durata<br>Localizzazione<br>Soggetti coinvolti<br>Altri dati di progetto<br>Allegati | Localizzazioni dell'interver<br>NAZIONE PROVINCIA<br>Inserisci nuova localizzaz<br>Nazione<br>Regione | nto<br>comune<br>zione | ZONA<br>*          |
| Guida inserir                                                 | mento progetto - Ricerca Soc                                   | ale e l Imanistica |                                                 | Allegati                                                                                            | Provincia<br>Comune<br>Zona<br>M Salva X Annulla                                                      |                        | *<br>*             |

Guida inserimento progetto – Ricerca Sociale e Umanistica

# Inserimento progetto – Soggetti coinvolti

Per l'inserimento di eventuali partner si rimanda a pagina 21 di questo tutorial.

|             |                        |                    |         |          | × Elimina progetto          |
|-------------|------------------------|--------------------|---------|----------|-----------------------------|
| 0-          |                        | O                  |         | 0        | 0                           |
| Informativa |                        | Dati generali      |         | Progetto | Azioni e piano<br>economico |
|             |                        |                    |         |          | $\bigcirc$                  |
|             |                        | Prog               | etto    |          |                             |
|             |                        |                    |         |          |                             |
| •           | Descrizione            | Soggetti coinvolti |         |          |                             |
| •           | Durata                 | RAGIONE SOCIALE    | RUOLO   |          |                             |
| •           | Localizzazione         | fondazione         | Partner | •        |                             |
| •           | Soggetti coinvolti     | + Aggiungi         |         |          |                             |
| •           | Altri dati di progetto |                    |         |          |                             |
|             | Allegati               |                    |         |          |                             |
|             |                        | Precedente         |         |          | Successivo                  |
|             |                        |                    |         |          |                             |
|             |                        |                    |         |          |                             |

# Inserimento progetto – Impatto ambientale

Si richiede di precisare le specifiche azioni che si intendono adottare durante lo svolgimento del progetto per rispettare i principi di sostenibilità ambientale.

|                        | Progetto                                                                                                    |                                                                                                    |
|------------------------|----------------------------------------------------------------------------------------------------|----------------------------------------------------------------------------------------------------|
|                        |                                                                                                    |                                                                                                    |
| Descrizione            | Impatto ambientale                                                                                                    |                                                                                                    |
| Durata                 |                                                                                                    |                                                                                                    |
| Localizzazione         | 10. * In relazione agli impatti ambientali e climatici del pro<br>mettere in atto. In particolare, per l'ente privato, indicare q<br>sono attinenti all'oggetto dell'iniziativa proposta e se e in c | getto, indicare quali accorgimenti si inten<br>uali Criteri Ambientali Minimi e/o GreenF<br>he modo si intende darne attuazione. |
| Soggetti coinvolti     |                                                                                                    |                                                                                                    |
| Impatto Ambientale     |                                                                                                    |                                                                                                    |
| Altri dati di progetto | Precedente                                                                                                    | Success                                                                                                    |
| Allegati               |                                                                                                    |                                                                                                    |
|                        |                                                                                                    |                                                                                                    |

# Inserimento progetto – Altri dati di progetto

### Compilare tutti i campi.

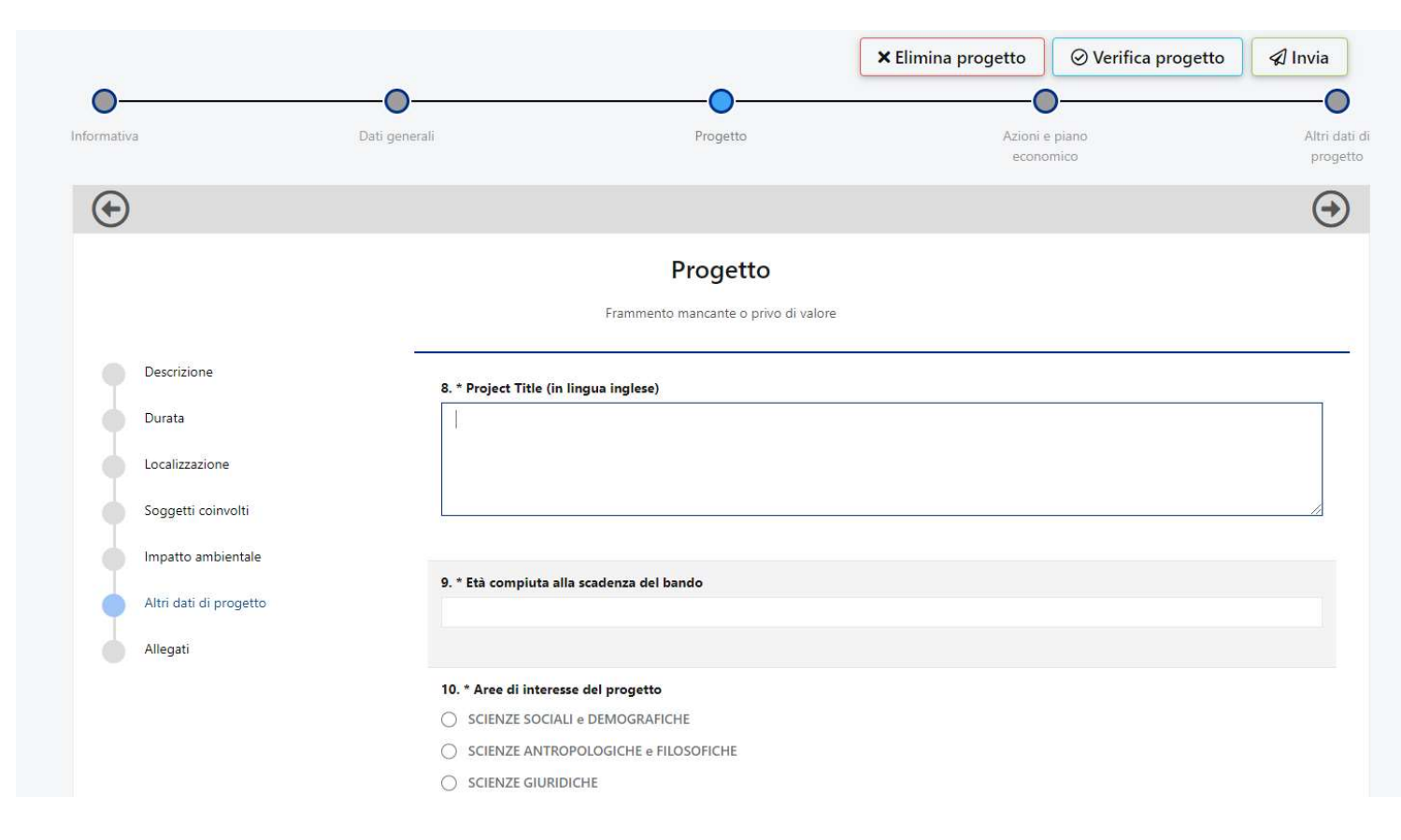

Guida inserimento progetto - Ricerca Sociale e Umanistica

## Inserimento progetto - Allegati

Cliccare **«Aggiungi»** per allegare i documenti previsti dal bando. Il peso massimo di ciascun documento è di 10MB. Utilizzare il menù a tendina per selezionare la tipologia dell'allegato.

| Descrizione            | Allegati  |                      |                                          |
|------------------------|-----------|----------------------|------------------------------------------|
| Durata                 | CATEGORIA | TITOLO / DESCRIZIONE | NOME FILE                                |
| Localizzazione         |           |                      |                                          |
| Soggetti coinvolti     | Dati Docu | imento               |                                          |
| Impatto Ambientale     |           |                      | 🗁 Seleziona                              |
| Altri dati di progetto | Categoria | 10                   | <b>•</b>                                 |
| Allegati               | li Salva  | ×Annulla             | Accordo di partenariato<br>Altro         |
|                        |           |                      | Descrizione dettagliata del progetto (EN |

Progetto

Guida inserimento progetto – Ricerca Sociale e Umanistica

Compilare il piano economico seguendo le indicazioni fornite nel foglio «Instructions» del file Excel.

### **ATTENZIONE Non rinominare il documento.**

Una volta compilato il file caricarlo in formato Excel nella sezione «Azioni e piano economico».

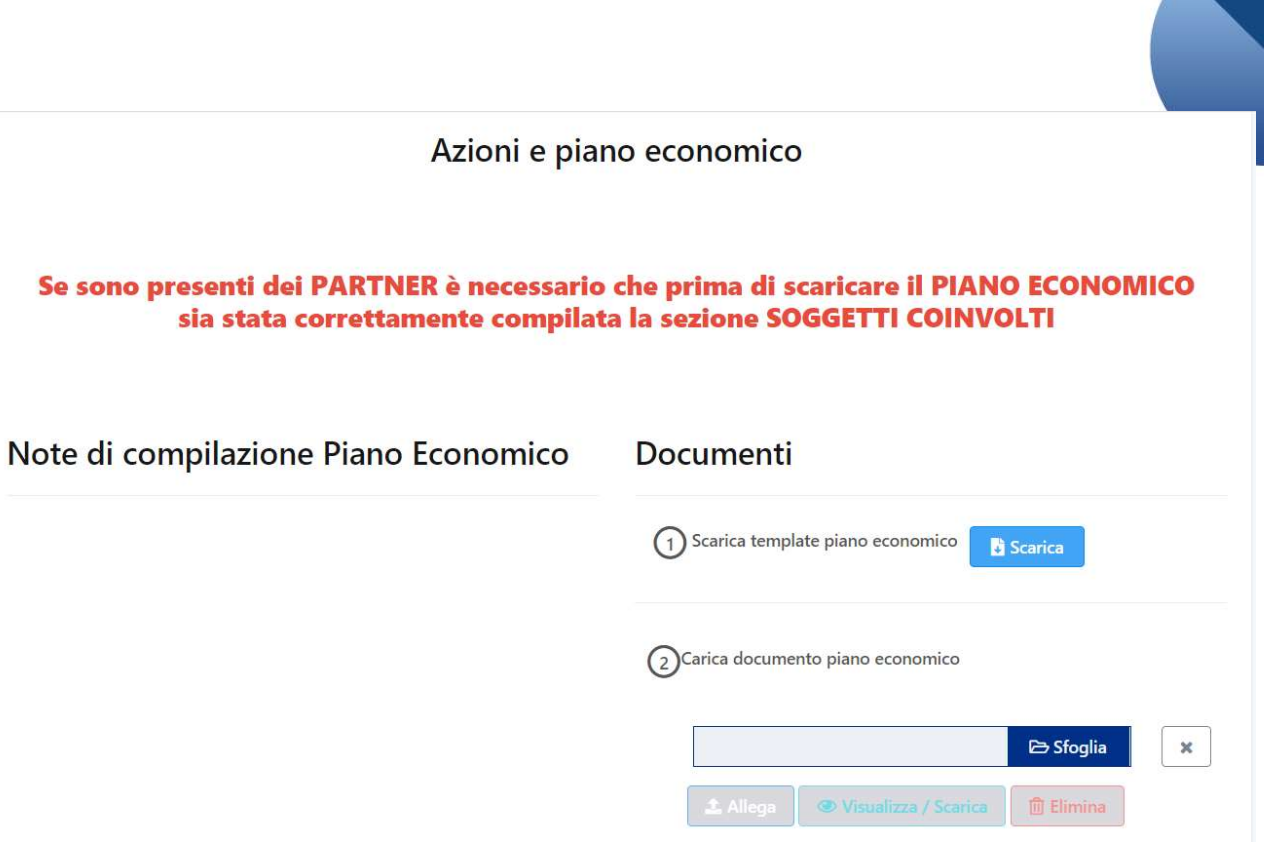

## Prima di inviare..

L'organizzazione Capofila dovrà accertarsi che le anagrafiche (capofila e partner) siano integralmente compilate/aggiornate e che tutti i documenti obbligatori siano stati correttamente caricati.

Il Capofila dovrà inoltre accertarsi che le sezioni obbligatorie della modulistica on line siano integralmente compilate e verificare il caricamento di tutti gli allegati di progetto compresi quelli dei partner, ovvero:

- Lettera accompagnatoria
- Accordo di partenariato (se il progetto è in partenariato);
- Project form
- Communication plan form
- Piano economico
- autorizzazione al trasferimento dei dati personali in paesi extra UE.

L'assenza di documenti obbligatori e la mancata compilazione di campi obbligatori impediranno l'invio della proposta. Si ricorda che l'invio non è immediato poiché il sistema effettua le verifiche di completezza.

Guida inserimento progetto - Ricerca Sociale e Umanistica

#### Verifica compilazione progetto VINFORMAZIONI DI PROGETTO

#### È necessario compilare i seguenti campi del questionario

#### Pag. 1 - Descrizione:

- Fornire una sintesi dell'intervento che si vuole realizzare specificando i bisogni e le criticità rilevate a cui si vuole fornire una risposta
- Definire gli obiettivi che si intendono raggiungere
- Illustrare gli aspetti più operativi del progetto descrivendo le modalità di realizzazione dell'intervento e le azioni in cui si articola il progetto
- Indicare i risultati che si vogliono conseguire attraverso le azioni previste

#### Pag. 2 - Durata:

- Data inizio (gg-mm-aaaa)
- Data fine (gg-mm-aaaa)

#### Pag. 6 - Altri dati di progetto:

- Project Title (in lingua inglese)
- Età compiuta alla scadenza del bando
   Specificare se altro
- Da 3 a 5 parole chiave (in lingua inglese)

### E' necessario inserire il piano economico per il progetto corrente

# Inserimento progetto | Altri dati di progetto

### Si richiede di specificare l'oggetto/gli oggetti del progetto

| nativa   | Dati generali       | Progetto                                        | Azie                          | oni e piano<br>conomico             | Altri o<br>prog     |
|----------|---------------------|-------------------------------------------------|-------------------------------|-------------------------------------|---------------------|
| Ð        |                     |                                                 |                               |                                     |                     |
| 9        |                     |                                                 |                               |                                     |                     |
|          |                     |                                                 |                               |                                     |                     |
| Mecenate |                     |                                                 |                               |                                     |                     |
|          | 1. * Quale/i è/sono | l'oggetto/gli oggetti del progetto?             |                               |                                     |                     |
|          | Manutenzione        | e, protezione o restauro dí un bene             |                               |                                     |                     |
|          | Interventi di se    | ostegno all'attività istituzionale dell'ente in | ambito artistico/culturale/   | dello spettacolo                    |                     |
|          | Realizzazione,      | restauro di nuove strutture e potenziamen       | to di quelle esistenti in ami | bito artistico/culturale/dello spet | tacolo              |
|          | Progetto aven       | te ad oggetto ricerca scientifica, ovvero no    | n solamente in ambito di d    | iscipline puramente tecniche (qu    | ali la fisica, chir |
|          | Edilizia scolast    | tica o universitaria                            |                               |                                     |                     |
|          | Ampliamento         | dell'offerta formativa                          |                               |                                     |                     |
|          | Innovazione te      | ecnologia                                       |                               |                                     |                     |
|          | Altra finalità      |                                                 |                               |                                     |                     |
|          | 4                   |                                                 |                               |                                     | ۱.                  |
|          |                     |                                                 |                               |                                     |                     |
|          |                     |                                                 |                               |                                     | Salva               |
|          |                     |                                                 |                               |                                     |                     |

Attenzione

La mancata compilazione di questa sezione impedirà l'invio della proposta.

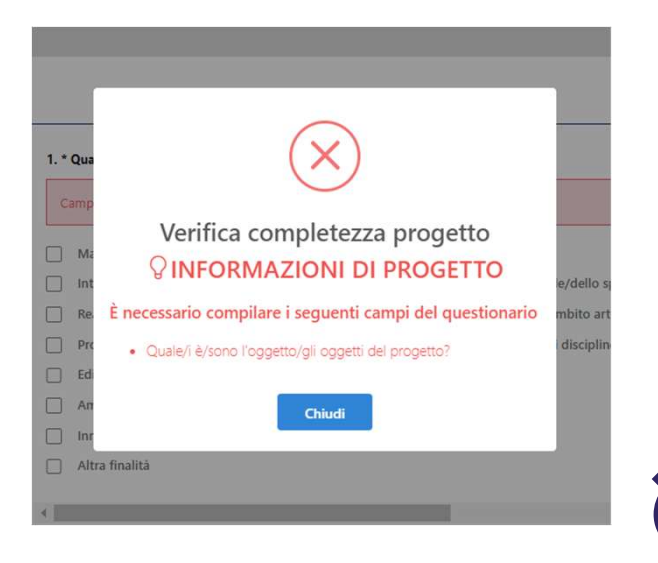

<sup>18</sup> Guida inserimento progetto – Ricerca Sociale e Umanistica

# Accessi successivi al primo

1. Cliccare **«Progetti»** per proseguire con la compilazione di un progetto già generato.

| ← → ♂ ③ https://area.r                  | .riservata.fondazionecari | plo.it/it-IT         |                         |                  | Q                 | * 🕴 🔘 : |                |                   |          |       |                                                |                  |
|-----------------------------------------|---------------------------|----------------------|-------------------------|------------------|-------------------|---------|----------------|-------------------|----------|-------|------------------------------------------------|------------------|
|                                         | =                         | <b>↓</b>             |                         |                  | Walter Napoli 👻   | 2       | 2. Selezi      | onare il          | progetto | e con | tinuare l                                      | la               |
| FC ENTE DI PROVA MANUALI                |                           | Progetti             | ی<br>Nuovo progetto     | Questionari      | ?<br>Linee guida  |         | comp           | ilazione.         |          |       |                                                |                  |
| Anagrafica  Utenti portale              | 6                         | 2                    | )                       | Comunicazioni    |                   |         | Progetti i     | n compilazione    | 9        |       |                                                |                  |
| PROGETTI     CALENDARIO     QUESTIONARI |                           | PROGETTI IN C        | OMPILAZIONE             | Nessuna comunici | azone uisponiblie |         | Home > Progett | i in compilazione |          |       |                                                |                  |
| <u>()</u> ғас                           |                           | PROGETTI INVIATI     | O<br>PROGETTI APPROVATI |                  |                   |         | Nº DOCETTO 1   | TIOLO &           |          |       | STRUMENTI EDOC ATIVA                           | l                |
|                                         |                           |                      |                         |                  |                   |         | Nº PROGETTO 4  |                   |          |       | Ricerca Sociale Scienza Te                     | cnologia e       |
|                                         |                           | 0.00                 | 0.00                    |                  |                   |         | 2020-0070      | prova RS 2020     |          |       | scietà                                         |                  |
|                                         |                           | CONTRIBUTI RICHIESTI | CONTRIBUTI DELIBERATI   |                  |                   |         | 2020-0068      | Circolar 2020     |          |       | Economia Circolare: ricero<br>sostenibile 2020 | ca per un futuro |

Per visualizzare i documenti specifici del bando si dovrà invece cliccare «Nuovo Progetto» e seguire le indicazioni delle slide 4 e 5.

Guida inserimento progetto – Ricerca Sociale e Umanistica

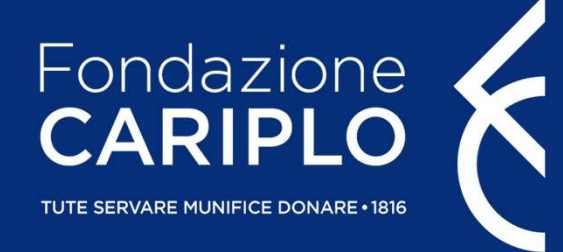

# Guida inserimento Partner di progetto Ricerca Sociale e Umanistica per una società che cambia

Guida inserimento Partner di progetto

#### Creazione PIN – a cura del Partner italiano Per l'inserimento dei soggetti coinvolti, ciascun responsabile dell'unità Partner deve generare un «PIN»: 1. accedere con le proprie credenziali e cliccare «Partnership»; 2. cliccare «Nuovo PIN» e, successivamente, «Crea». 合 HOME PAGE ANAGRAFICA Partnership PIN $\leq$ **PROGETTI** $\leq$ TITOLO N° PROGETTO STRUMENTI EROGATIVI STATO Nessun dato presente Nuovo progetto In compilazione Inviati Partnership CALENDARIO Riferimenti **QUESTIONARI** (i) FAQ Contatto di riferimento Seleziona un valore Crea

#### Guida inserimento Partner di progetto

## Invio PIN – a cura del Partner italiano

Copiare il PIN, che sarà utilizzabile soltanto una volta entro un mese dalla generazione, ed inviarlo al responsabile dell'unità Capofila.

|                | es ree the doubt |
|----------------|------------------|
| Txw0           | QOI EihB09c      |
| Riepilogo      |                  |
|                |                  |
| Nome e cognome | Organizzazione   |

Guida inserimento Partner di progetto

# Inserimento Partner italiano - a cura del Capofila

Cliccare **«Aggiungi»** per inserire i partner di progetto. Selezionare dal menù a tendina l'opzione Partner e inserire il <u>PIN</u> ricevuto.

| $( \bullet )$                                                  |                    |                                                          |                                                              |                            |
|----------------------------------------------------------------|--------------------|----------------------------------------------------------|--------------------------------------------------------------|----------------------------|
|                                                                | progetto           |                                                          |                                                              |                            |
|                                                                |                    | $\odot$                                                  |                                                              |                            |
| Descrizione<br>Durata                                          | Soggetti coinvolti |                                                          | progetto                                                     |                            |
| Localizzazione<br>Soggetti coinvolti<br>Altri dati di progetto | fondazione Partner | Descrizione<br>Durata<br>Localizzazione                  | Soggetti coinvolti RAGIONE SOCIALE RUOLO fondazione Partner  | 8                          |
| Allegati                                                       | Precedente         | Soggetti coinvolti<br>Altri dati di progetto<br>Allegati | Soggetto partecipante<br>Ruolo nel progetto<br>Inserisci PIN | Partner                    |
|                                                                |                    |                                                          | Prezadente                                                   | Q, Seleziona<br>Successivo |

## Inserimento Partner italiano - a cura del Capofila

Cliccando **«Seleziona»** compariranno i dati del Partner. Se corretto, salvare il collegamento, altrimenti annullare. Prima dell'invio della proposta i singoli enti dovranno aggiornare la propria anagrafica: questa condizione è necessaria per consentire l'invio del progetto.

| $\odot$        |                                       |         | $\bigcirc$  |                           |            |
|----------------|---------------------------------------|---------|-------------|---------------------------|------------|
|                | Progetto                              |         |             |                           |            |
|                |                                       |         |             |                           |            |
| Legalizzazione | Soggetti coinvolti                    |         |             |                           |            |
| Localizzazione | RAGIONE SOCIALE                       | RUOLO   |             | Soggetti coinvolti        |            |
| Allegati       | Soggetto partecipante                 |         |             | RAGIONE SOCIALE           | RUOLO      |
|                | Ruolo nel progetto                    | Partner | \$          |                           |            |
|                | Inserisci PIN<br>TxwQOtrpKInIGEihB09c |         | Q Seleziona | Soggetto partecipante     |            |
|                |                                       |         |             | PIN                       | Txw( 1B09c |
|                |                                       |         |             | Ente                      |            |
|                | Precedente                            |         | Successivo  | Ruolo                     | Partner    |
|                |                                       |         |             | Referente per il progetto |            |
|                |                                       |         |             | 🔀 Salva 🗙 Annulla         |            |

# Inserimento del Partner straniero – a cura del Capofila

Per l'inserimento di eventuali Partner stranieri cliccare **«Aggiungi»** e selezionare dal menù a tendina l'opzione Partner straniero. <u>Sarà l'Ente Capofila ad allegare la relativa documentazione</u>.

| €                                                        | Pre pi                   | rogetto     |          |            |
|----------------------------------------------------------|--------------------------|-------------|----------|------------|
| Descrizione<br>Durata                                    |                          | ii<br>Puolo |          |            |
| Localizzazione                                           | fondazione               | Partner     | <b>a</b> |            |
| Soggetti coinvolti<br>Altri dati di progetto<br>Allegati | + Aggiungi<br>Precedente |             |          | Successivo |